## Установка ознакомительной версии ELCUT

Скачайте и запустите *ELCUT\_Evaluation.exe*. Если появится окно SmartScreen, то нажмите нам ссылку Подробнее, а потом кнопку

| Выполнить | в лю | бом | случае. |
|-----------|------|-----|---------|
|-----------|------|-----|---------|

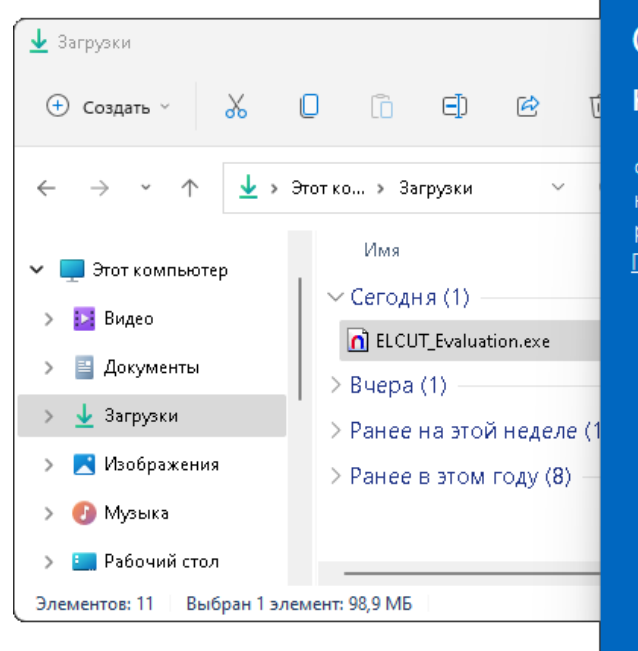

## Система Windows защитила ваш компьютер Фильтр SmartScreen в Microsoft Defender предотвратил запуск неопознанного приложения, которое может подвергнуть компьютер риску. Подробнее

Не выполнять

## Примите условия Лицензионного соглашения и нажмите кнопку Установить.

| ј Установка Elcut 6.6 Professional                                                                                                    | _                                                     |                     | ×  |
|----------------------------------------------------------------------------------------------------|-------------------------------------------------------|---------------------|----|
| Установка Elcut 6.6 Professional                                                                                                    |                                                       |                     |    |
| Лицензионное соглашение ООО «Тор»                                                                                                    |                                                       |                     | 1  |
| Установив программное обеспечение на свой компьютер, Вы обязуетесь прид<br>условий данного Лицензионного Соглашения. Если Вы не согласны с условия<br>Лицензионного соглашения, Вы не должны устанавливать и использовать прог<br>обеспечение, вернув его в полном комплекте распространителю, или, в случае<br>программное обеспечение было загружено из сети Интернет, удалив его со св<br>и/или других устройств хранения информации. | церживат<br>ми этого<br>рамимно<br>: если<br>оего ком | ъся<br>е<br>пьютера |    |
| Определения:                                                                                                    |                                                       |                     |    |
| • Лицензиар означает Общество с ограниченной ответственностью «Тор»                                                                                                    | ) (000 «                                              | Top»).              |    |
| • Соглашение означает данное Лицензионное Соглашение.                                                                                                    |                                                       |                     |    |
| <ul> <li>Программный продукт (далее сокращенно ПП) обозначает прог<br/>ЕLCUT и иные программы разработанные и опубликованные ООО «Тор»</li> </ul>                                                                                                    | раминыі<br>>                                          | й проду             | кт |
| Я прочитал Лицензионное соглашение и принимаю его                                                                                                    |                                                       |                     |    |
| <u>П</u> араметры                                                                                                    | пъ                                                    | <u>З</u> акрыт      | ь  |

Разрешите программе установки вносить изменения на компьютере

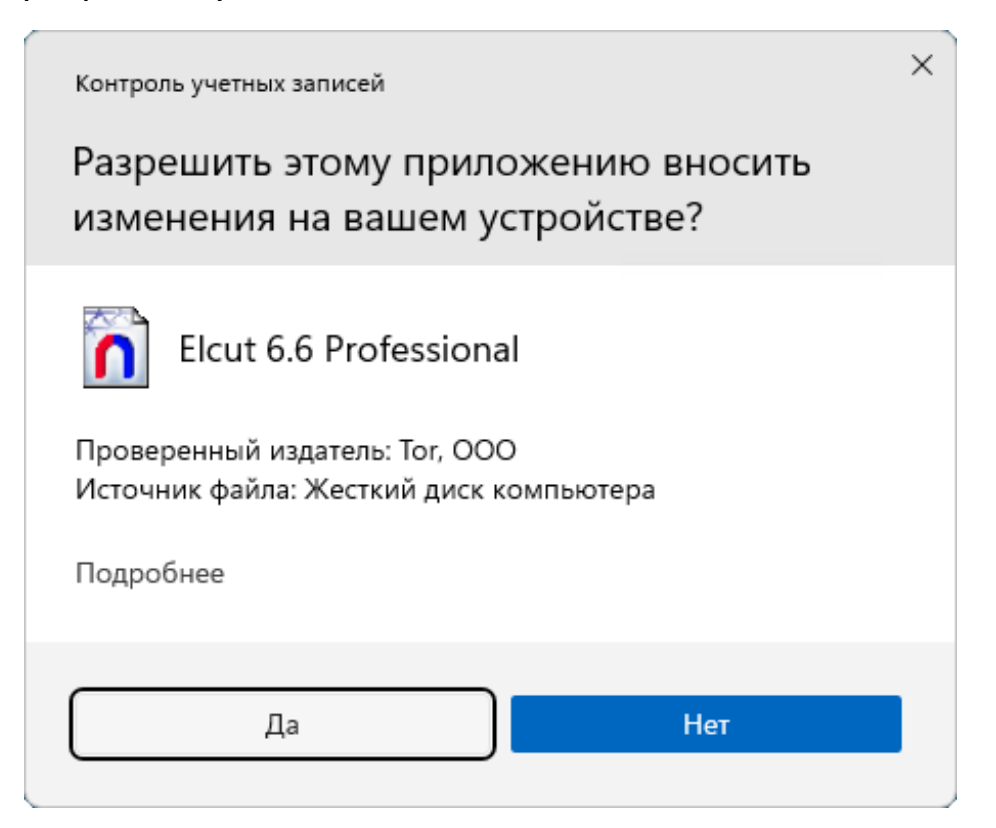

После окончания установки, нажмите кнопку Закрыть.

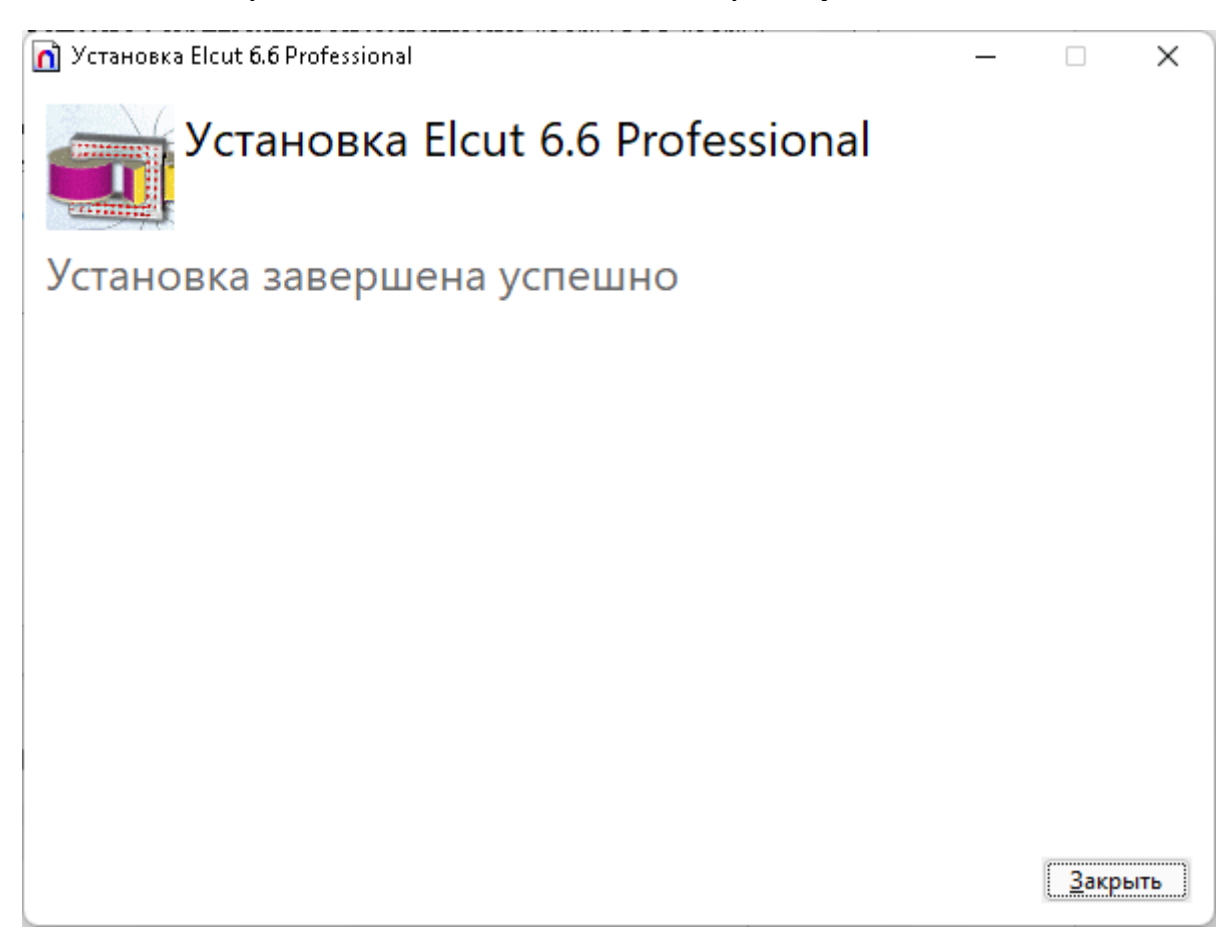

Теперь можно запускать ELCUT. Вы сможете найти Elcut 6.6 в меню Пуск.

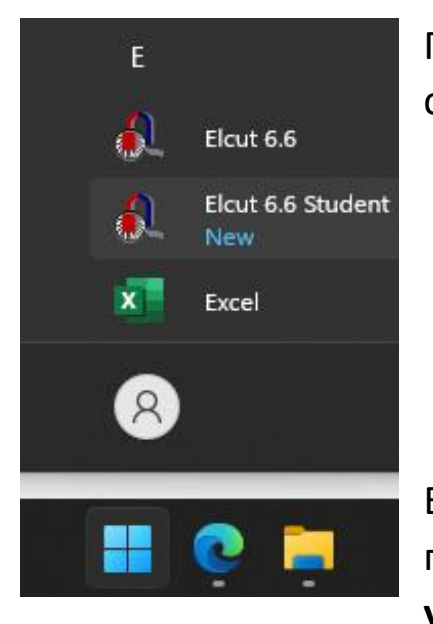

При **первом запуске** ELCUT попросит ввести пароль, состоящий из 16 латинских букв.

| Введите па      | ооль             | ×  |
|-----------------|------------------|----|
| <u>П</u> ароль: | AAAABBBBCCCCDDDD |    |
| C               | КОтме            | на |

ELCUT использует порты TCP/UDP 6001,6002 для получения лицензии от нашего сервера. В случае успешного подключения к серверу, ELCUT запустится.

Адреса сервера уже прописаны в программе установки. В некоторых случаях ELCUT не может найти сервер и появляется сообщение об ошибке.

Нажмите Повтор.

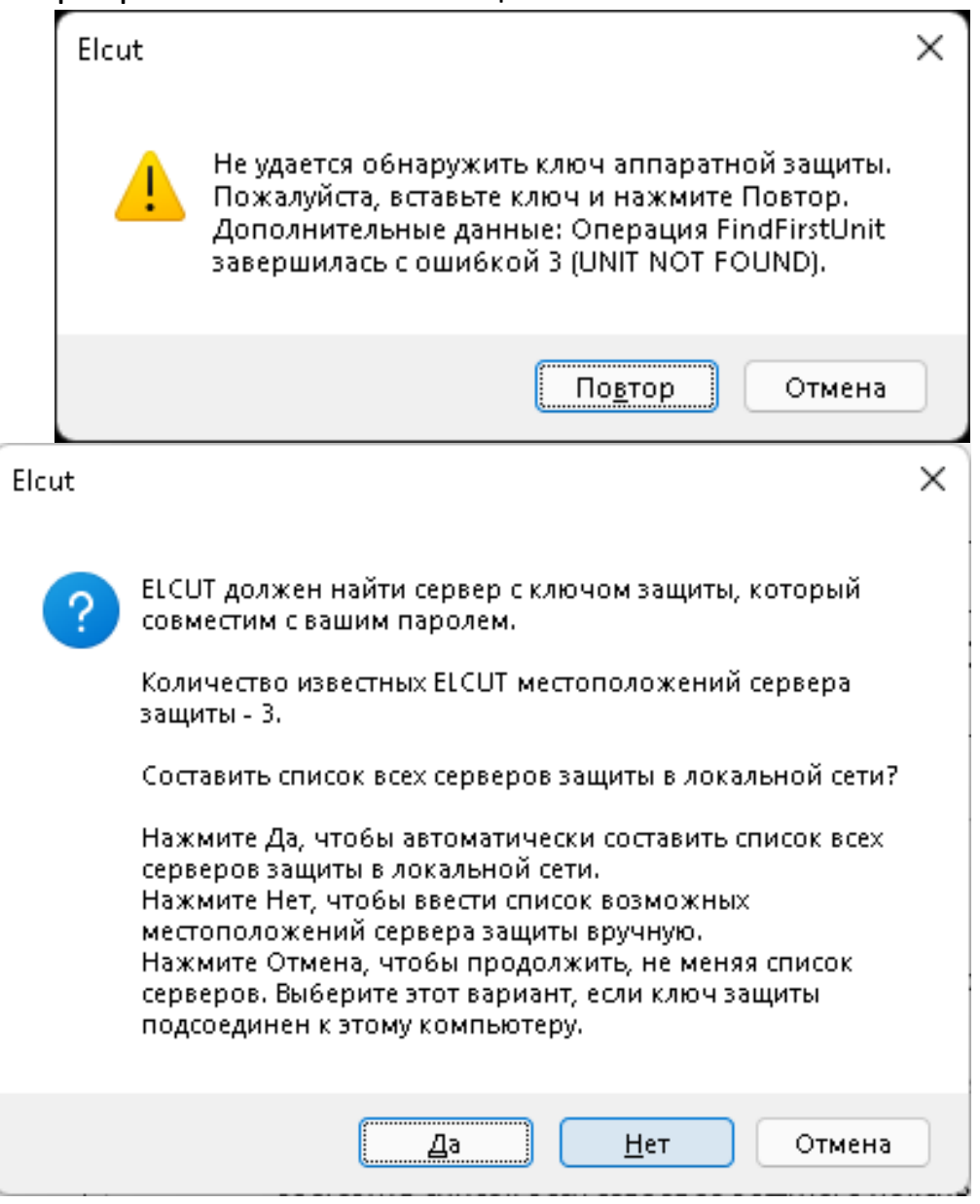

В появившемся окне нажмите **Нет**, чтобы вручную указать сетевое имя **сервера** или его IP-адрес. IP адрес нашего сервера защиты 185.67.93.212

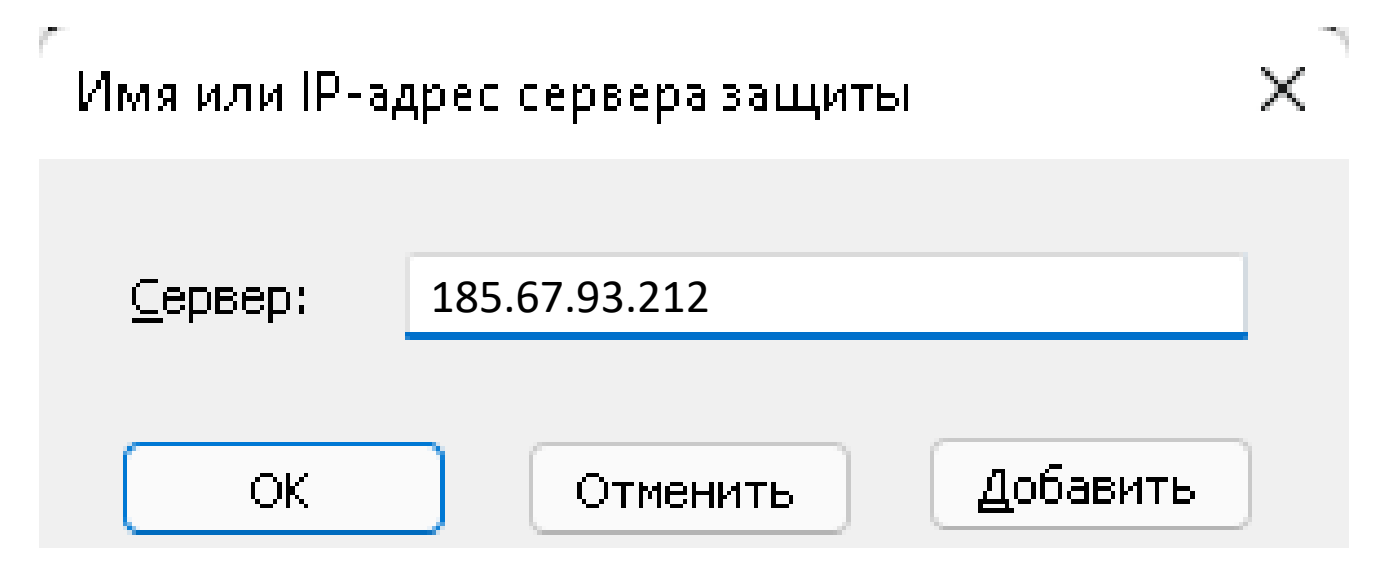

Нажмите **ОК**. После этого **ELCUT должен запуститься.** 

Если ELCUT не запускается и по-прежнему появляется сообщение, что сервер защиты найти не удалось, то проверьте, что порты открыты. Один из способов проверки, это набрать <u>http://185.67.93.212:6002</u> в строке интернетбраузера. Должно появиться окно Sentinel License Monitor. Там может быть информация о ключах или сообщение, что не удалось запустить APPLET. Оба эти ответа означают, что сервер работает и доступ к нему есть.

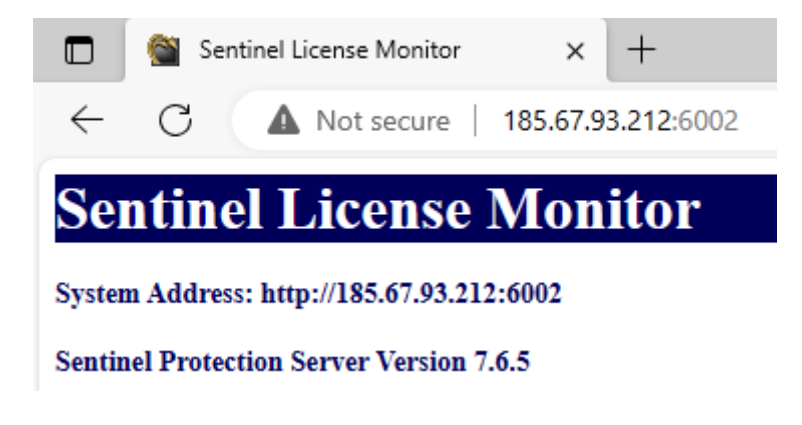

Останется только дать ELCUT те же права доступа в интернет, что и интернет-браузеру, чтобы ELCUT тоже мог получать ответы от сервера.

Желаем приятной работы!